## Introduction

There may be times when you want or need to have two or more windows (or browser tabs) open in SAC. For example, you might want to view a report in one window while also being able to view another report, a list of your Bookmarks, or a list of your SAC files in a second window.

Note: "window" is used broadly in this lesson to refer to either a separate browser window or separate browser tab.

## Opening a new window

When you initially click on the **Reporting (SAC)** tab on the BUworks Home page, SAC is opened in a new browser tab (A).

To start another SAC session – to run another report, for example -click on the tab from which you invoked SAC (**B**). Then click the **Reporting (SAC)** tab again.

| 6            | Ô        |     | <b>27</b> - 3 | SAP / | Analytics Cloud | i 🖪        | ×      | 🥣 U             | nrestricted Budg | get to A | ctual by X  | +      |        |    |      |
|--------------|----------|-----|---------------|-------|-----------------|------------|--------|-----------------|------------------|----------|-------------|--------|--------|----|------|
| $\leftarrow$ | С        | ഹ   |               | ÷     |                 | -          |        |                 | A                |          |             |        |        |    |      |
|              |          |     |               |       |                 |            |        |                 |                  |          |             |        | 5      | 2  | {    |
| Γ            | BOST     |     | TON<br>RSITY  |       |                 |            |        |                 |                  | l        | Jnre        | strict | ed     | Bu |      |
|              |          |     |               | ſ     | Varia           | ble Screen |        | Dimensions / Me |                  | easures  |             |        |        |    |      |
|              |          |     |               |       |                 |            |        |                 |                  |          |             |        |        | >  | F    |
|              |          |     |               |       |                 |            |        |                 |                  |          |             | Me     | asures |    | Per. |
| F            | unds Cen | ter | Descri        | otion |                 | Revenue/E  | xpense | GI              | ./Commitment     | item     | Description |        |        | _  |      |

A new tab containing your SAC Home page will open. From here, you can run another report or navigate to any of the locations listed in the Sidebar (C).

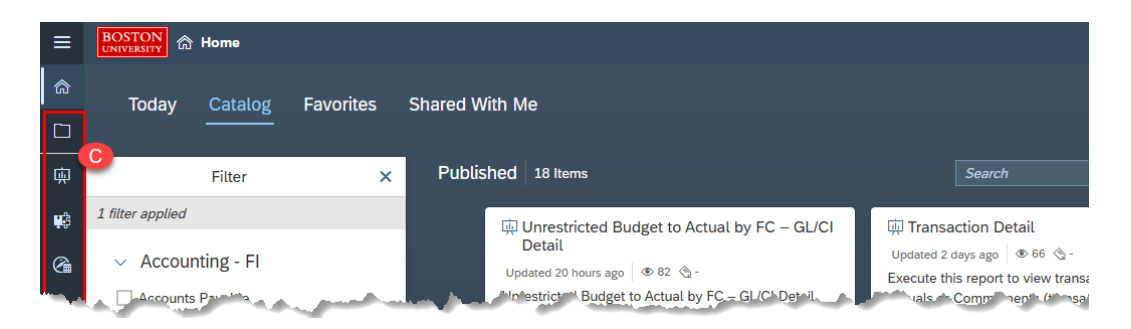